## โครงการลงทะเบียนเพื่อสวัสดิการแห่งรัฐ ปี2565

 หลักการ ลงทะเบียนรายบุคคล (ผู้ลงทะเบียน) และตรวจสอบรายบุคคลและครอบครัว ครอบครัวคือ คู่สมรสและบุตรโดยชอบด้วยกฎหมายอายุต่ำกว่า 18 ปีบริบูรณ์ ตามข้อมูลกรมการปกครอง
 คุณสมบัติของผู้ลงทะเบียนตามโครงการฯ

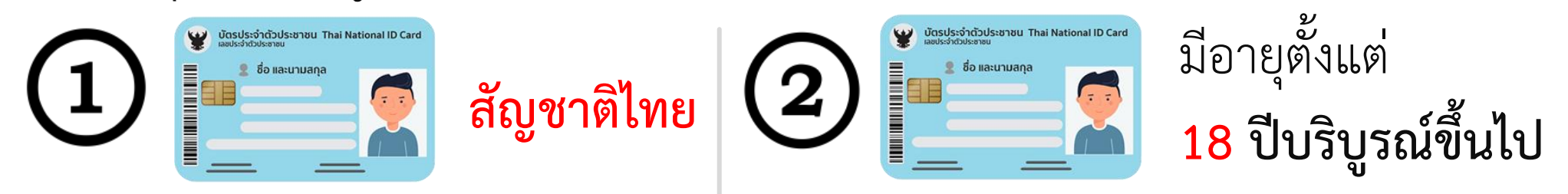

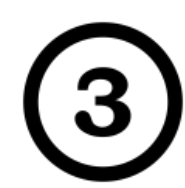

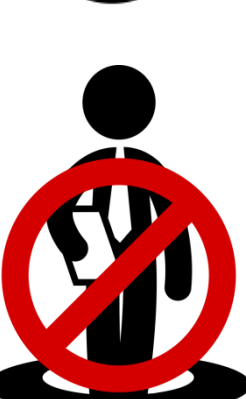

## ไม่เป็นบุคคลที่ไม่เข้าข่ายรับสิทธิ ดังนี้

- ภิกษุ สามเณร นักพรต หรือนักบวช
- ผู้ต้องขัง ผู้กักกัน ผู้ต้องกักขัง
- บุคคลที่อยู่ในสถานสงเคราะห์
- ข้าราชการ พนักงานราชการ พนักงาน ลูกจ้าง เจ้าหน้าที่ ผู้รับบำเหน็จรายเดือน ผู้รับบำนาญปกติ หรือเบี้ยหวัดจากส่วนราชการ
- ข้าราชการการเมืองตามพระราชบัญญัติระเบียบข้าราชการการเมือง พ.ศ. 2535
- สมาชิกสภาผู้แทนราษฎร (สส.) และสมาชิกวุฒิสภา (สว.)

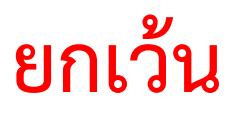

# กรณี พนักงาน ลูกจ้าง เจ้าหน้าที่

# หรือผู้ปฏิบัติงานของรัฐที่ได้รับค่าตอบแทน จากหน่วยงานของรัฐโดยตรง แต่บุคคลดังกล่าวได้รับค่าตอบแทน ไม่เกิน 100,000 บาทต่อปี (รอบปีปฏิทิน)

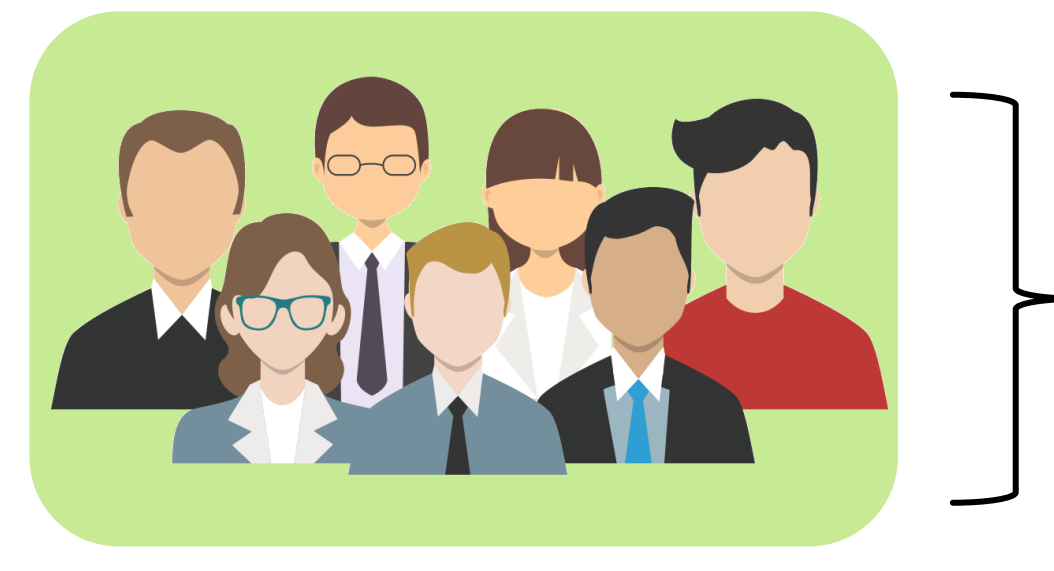

- ค่าตอบแทน<u>ไม่เกิน</u> - <u>100,000</u> บาทต่อปี

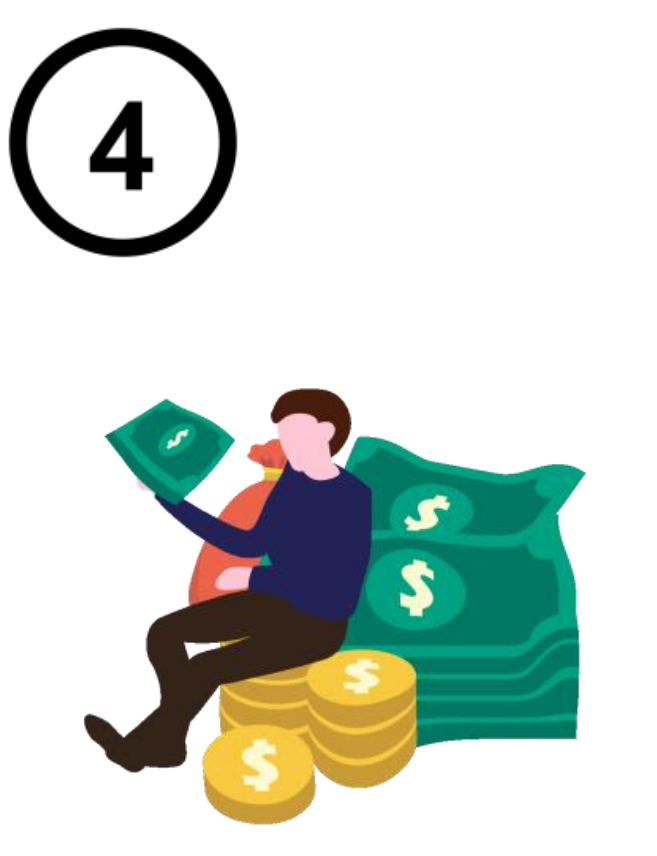

บุคคล : รายได้ต่อปี
 <u>ไม่เกิน 100,000 บาท</u>
 และครอบครัว : รายได้
 เฉลี่ยต่อคนต่อปี
 <u>ไม่เกิน 100,000 บาท</u>

การตรวจสอบเกณฑ์ครอบครัว หมายถึง การตรวจสอบของผู้ลงทะเบียนและครอบครัว

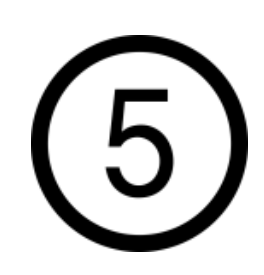

# ทรัพย์สินทางการเงิน ได้แก่

เงินฝาก สลาก พันธบัตรและตราสารหนี้ภาครัฐ

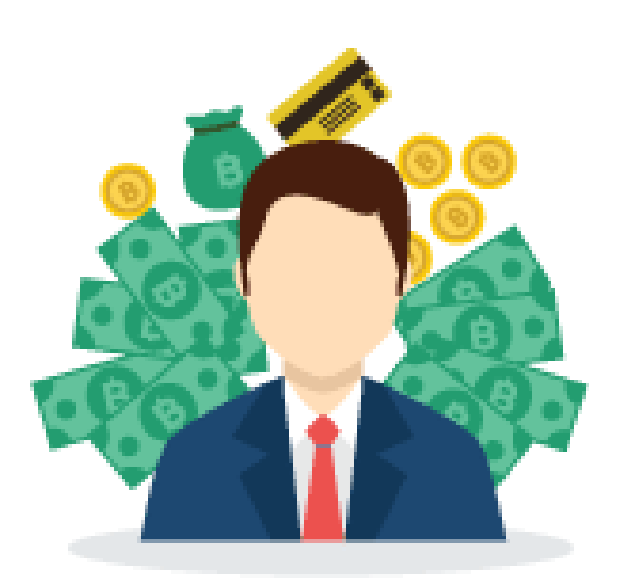

- บุคคล : ทรัพย์สินทางการเงิน ต่อปี <u>ไม่เกิน 100,000 บาท</u>
  - และครอบครัว : ทรัพย์สิน
    ทางการเงินเฉลี่ยต่อคนต่อปี
    <u>ไม่เกิน 100,000 บาท</u>

การตรวจสอบเกณฑ์ครอบครัว หมายถึง การตรวจสอบของผู้ลงทะเบียนและครอบครัว

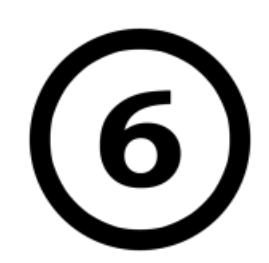

# ไม่มีวงเงินกู้ หรือมีวงเงินกู้ ณ เวลาใดเวลาหนึ่ง แต่ไม่เกินหลักเกณฑ์

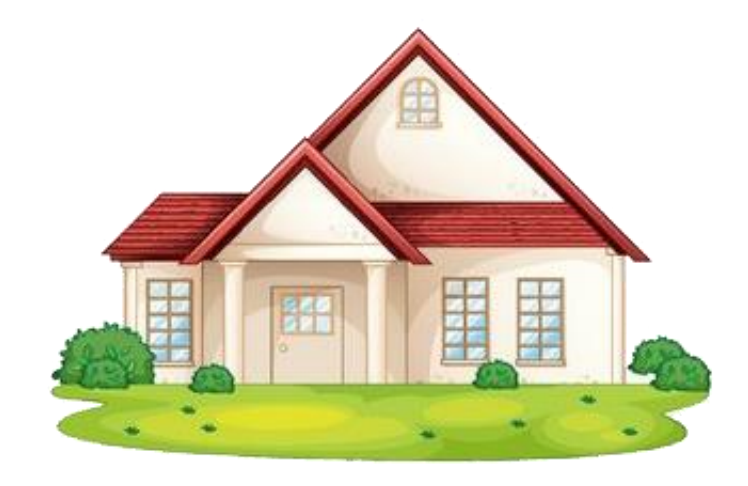

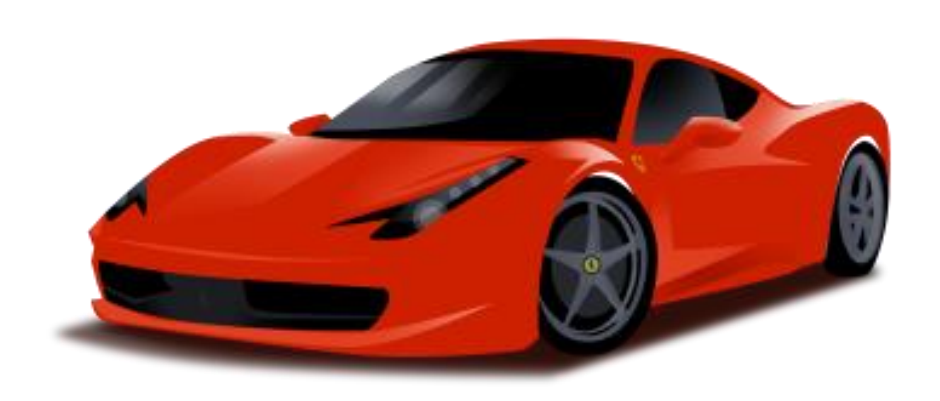

วงเงินกู้บ้าน ≤ 1.5 ล้านบาท วงเงินกู้รถ ≤ 1 ล้านบาท

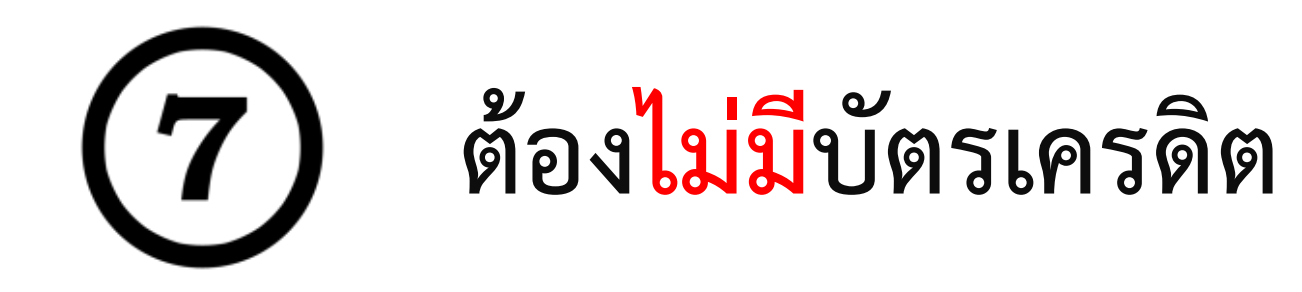

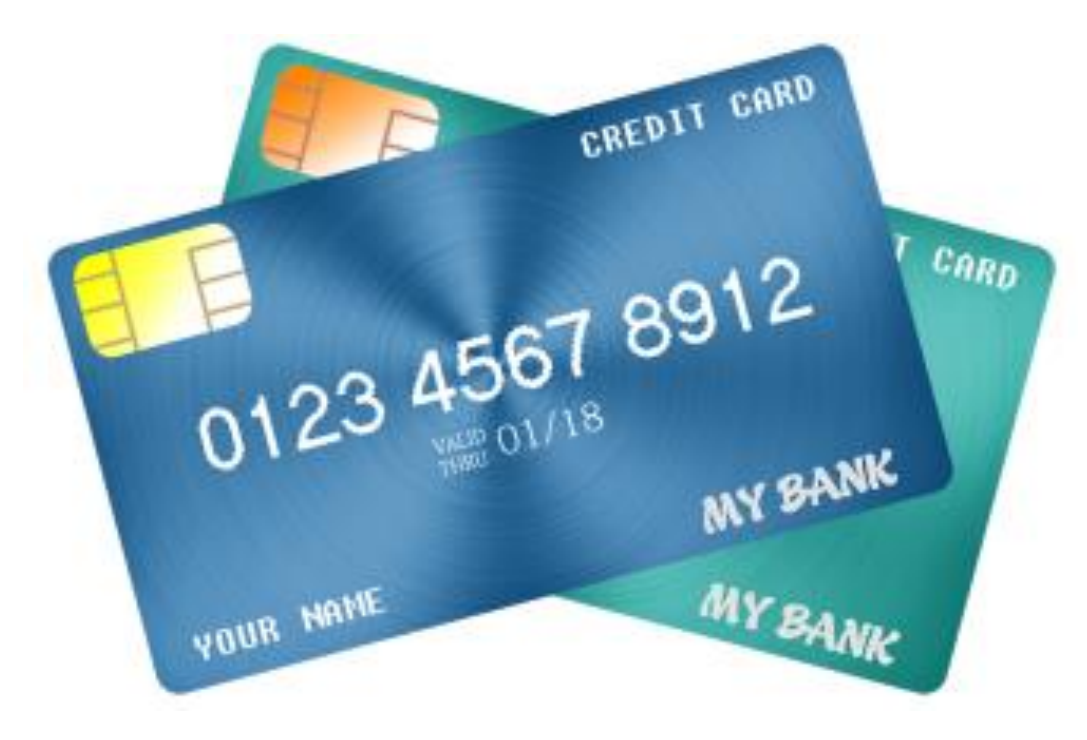

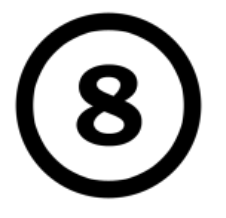

ไม่มีกรรมสิทธิ์ในอสังหาริมทรัพย์ หรือมีกรรมสิทธิ์ในอสังหาริมทรัพย์ ณ เวลาใดเวลาหนึ่ง

8.1 กรณีผู้ลงทะเบียนไม่มีครอบครัว 🔗 ห้องชุด ≤ 35 ตร.ม.

จะต้องเป็นไปตามหลักเกณฑ์และเงื่อนไข ดังนี้

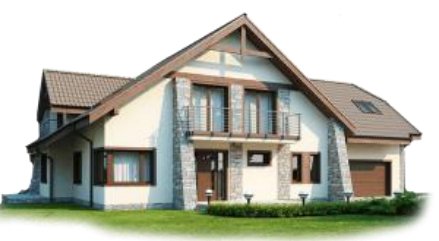

🕑 ที่ดินแยกจากที่อยู่อาศัย

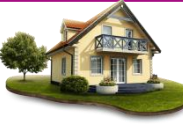

- ในกรณีที่ใช้ประโยชน์ที่ดินเพื่อการอื่นที่<u>ไม่ใช่</u>เพื่อการเกษตร **<** 1 ไร่ **บระ** ในกรณีที่ใช้ประโยชน์ที่ดินเพื่อการเกษตร ≤ 10 ไร่
- พี่ดินและสิ่งปลูกสร้าง (บ้านพร้อมที่ดิน)
  - บ้านเดี่ยว ทาวน์เฮ้าส์ ห้องแถว และตึกแถว ≤ 25 ตร.ว.
- ใช้อยู่อาศัยและใช้ประโยชน์จากที่ดินเพื่อการเกษตร ≤ 10 ไร่ หรือในกรณีที่ใช้ประโยชน์ที่ดินเพื่อการอื่นที่<u>ไม่ใช่</u>เพื่อการเกษตร </

จะต้องมีขนาดพื้นที่รวมกันทั้งหมด

- ีเพื่อการเกษตร ≤ 10 ไร่
- ไม่ใช่เพื่อการเกษตร **≤ 1 ไร่**

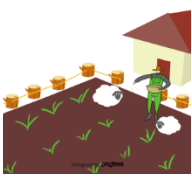

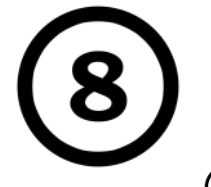

ไม่มีกรรมสิทธิ์ในอสังหาริมทรัพย์ หรือมีกรรมสิทธิ์ในอสังหาริมทรัพย์ ณ เวลาใดเวลาหนึ่ง จะต้องเป็นไปตามหลักเกณฑ์และเงื่อนไข ดังนี้ 

ห้องชุด

- กรณีเป็นเจ้าของ<u>แยก</u>จากกัน ≤ 35 ตร.ม. ต่อคน

- กรณีเป็นเจ้าของ<u>ร่วม</u>กัน ≤ 35 ตร.ม.

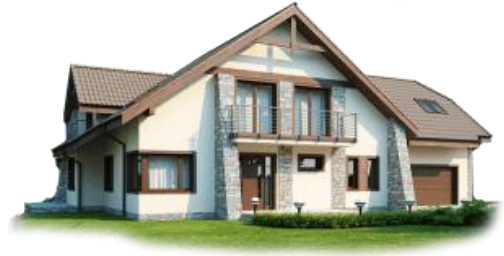

## 🗹 ที่ดินแยกจากที่อยู่อาศัย

- ในกรณีที่ใช้ประโยชน์ที่ดินเพื่อการอื่นที่ไม่ใช่เพื่อการเกษตร < 2 ไร่</li>
- ในกรณีที่ใช้ประโยชน์ที่ดินเพื่อการเกษตร ≤ 20 ไร่

() ที่ดินและสิ่งปลูกสร้าง (บ้านพร้อมที่ดิน)

- 1. บ้านเดี่ยว ทาวน์เฮ้าส์ ห้องแถว และตึกแถว
- กรณีเป็นเจ้าของแยกจากกัน ≤ 25 ตร.ว. ต่อคน
- กรณีเป็นเจ้าของร่วมกัน ≤ 25 ตร.ว.

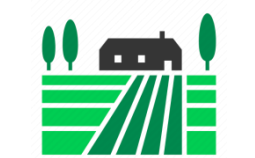

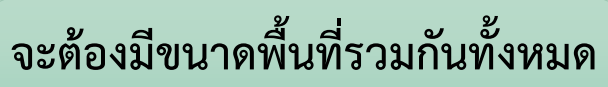

- เพื่อการเกษตร **< 20 ไร่**
- ไม่ใช่เพื่อการเกษตร **≤ 2 ไร**่

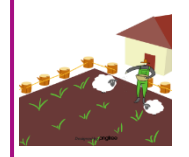

2. ใช้อยู่อาศัยและใช้ประโยชน์จากที่ดินเพื่อการเกษตร ≤ 20 ไร่

หรือในกรณีที่ใช้ประโยชน์ที่ดินเพื่อการอื่นที่**ไม่ใช่เพื่อการเกษตร < 2 ไร**่

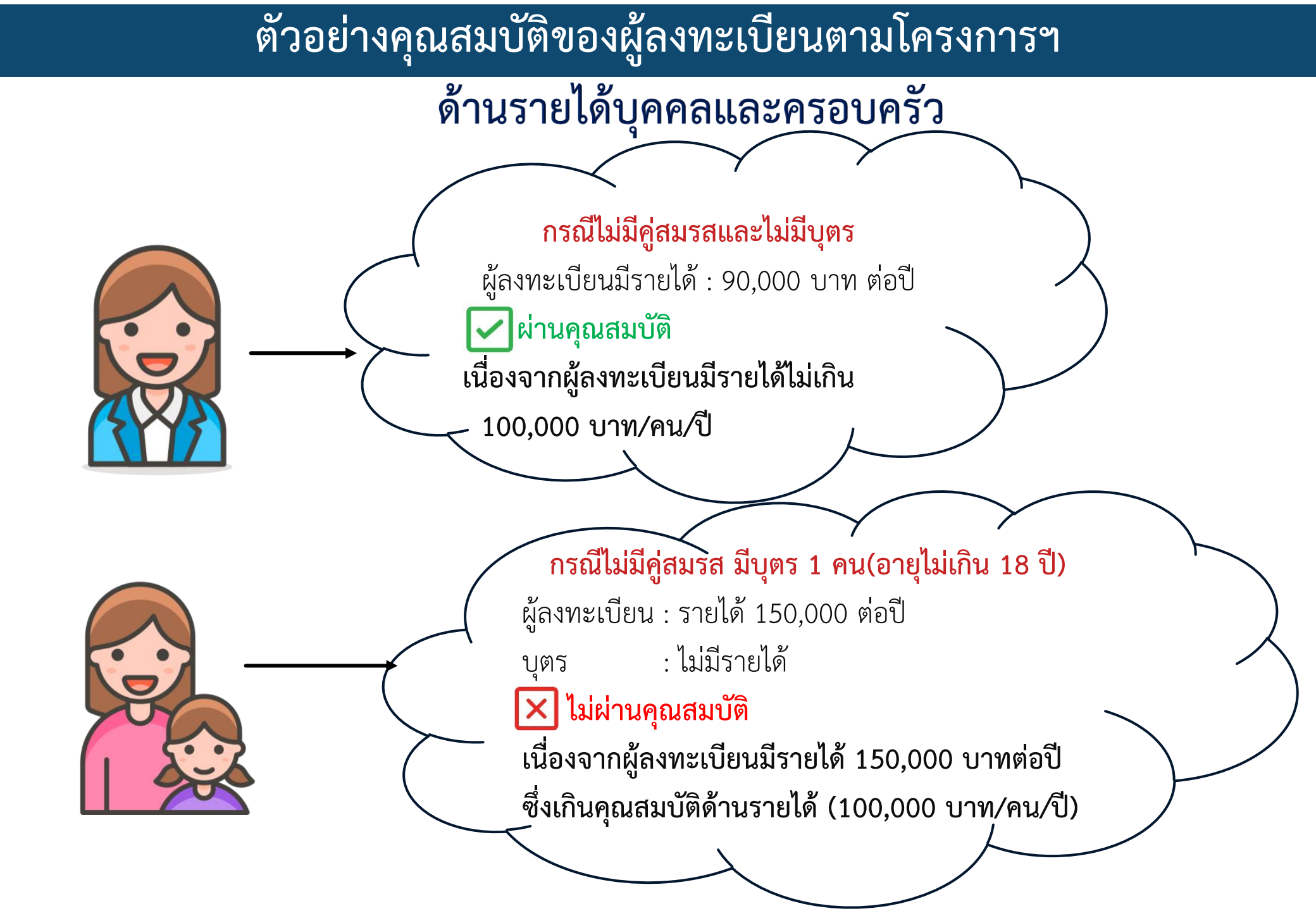

## ด้านรายได้บุคคลและครอบครัว

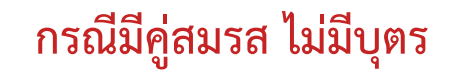

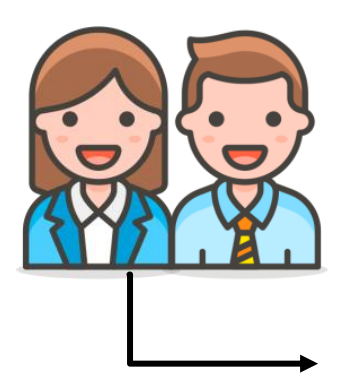

ผู้ลงทะเบียน : รายได้ 80,000 บาทต่อปี คู่สมรส : รายได้ 220,000 บาทต่อปี 80,000 + 220,000 ÷ 2 = 150,000 บาท

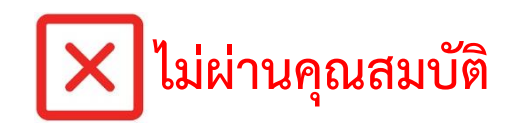

ถึงแม้ผู้ลงทะเบียนจะมีรายได้ไม่เกิน 100,000 บาท/คน/ปี แต่รายได้เฉลี่ยครอบครัว 150,000 บาท/คน/ปี ซึ่งเกิน 100,000 บาท/คน/ปี

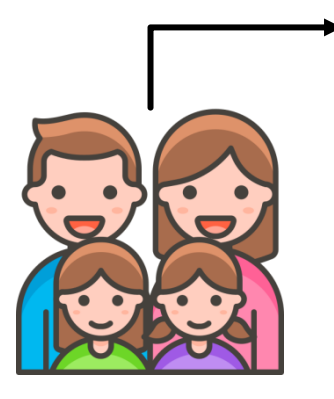

กรณีมีคู่สมรสและมีบุตร บุตรอายุไม่เกิน 18 ปี จำนวนบุตร 2 คน

ผู้ลงทะเบียน : รายได้ 80,000 ต่อปี คู่สมรส : รายได้ 220,000 ต่อปี บุตรคนที่ 1 : ไม่มีรายได้ บุตรคนที่ 2 : ไม่มีรายได้

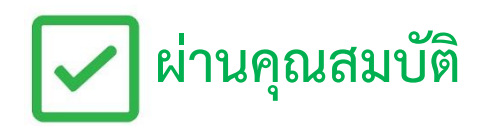

80,000 + 220,000 ÷ 4 = 75,000 เนื่องจากผู้ลงทะเบียนมีรายได้ 80,000 บาทต่อปีซึ่งไม่เกิน 100,000 บาท/คน/ปี และรายได้เฉลี่ยของครอบครัว 75,000 บาท/คน/ปี ซึ่งไม่เกิน 100,000 บาท/คน/ปี

## ด้านอสังหาริมทรัพย์

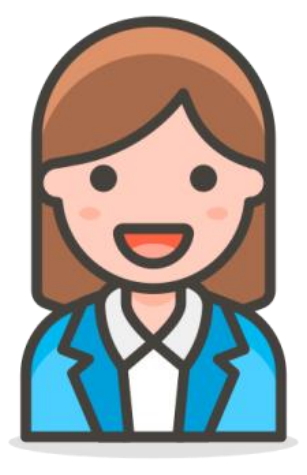

## กรณีไม่มีคู่สมรสและไม่มีบุตร

ผู้ลงทะเบียนมีรายชื่อเป็นเกษตรกรตามฐานข้อมูลของหน่วยงานรัฐ ผู้ลงทะเบียน : บ้านพักอาศัย 25 ตร.ว. : ที่ดินแยกจากที่อยู่อาศัยขนาด 9.5 ไร่ (3,800 ตร.ว.)

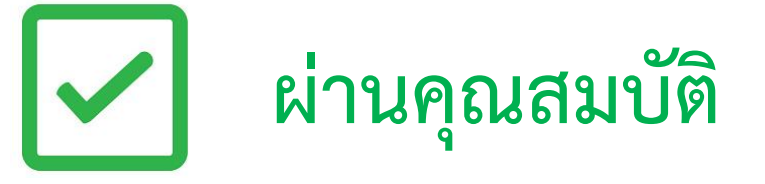

เนื่องจาก

ผู้ลงทะเบียนมีที่ดินและสิ่งปลูกสร้างเพื่ออยู่อาศัยรวมบ้านพัก 25 ตร.ว. + ที่ดิน 9.5 ไร่ (3,800 ตร.ว.) รวม 3,825 ตร.ว. (9.56ไร่) ซึ่งไม่เกินคุณสมบัติ ด้านอสังหาริมทรัพย์ที่กำหนด

## ด้านอสังหาริมทรัพย์

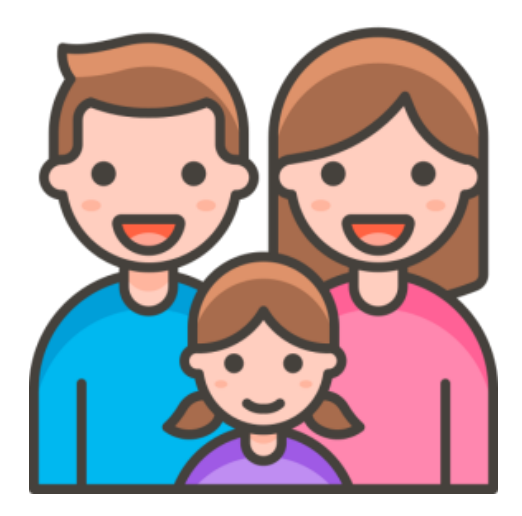

## กรณีมีคู่สมรสและมีบุตร จำนวน 1 คน

โดยบุตรมีรายชื่อเป็นเกษตรกรตามฐานข้อมูลของหน่วยงานรัฐ ผู้ลงทะเบียน : มีที่ดินขนาด 1 ไร่ คู่สมรส : มีบ้านพักอาศัยและที่ดินรวม 12 ไร่ บุตร : มีที่ดิน แยกจากที่อยู่อาศัย 3 ไร่

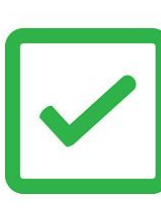

# ผ่านคุณสมบัติ

### เนื่องจาก

- ผู้ลงทะเบียนมีที่ดินขนาด 1 ไร่ (400 ตร.ว.) ซึ่งไม่เกินคุณสมบัติด้านอสังหาริมทรัพย์ที่กำหนด
- ขนาดที่ดินและสิ่งปลูกสร้างรวมของครอบครัว 1 ไร่ (400 ตร.ว.) + ที่ดินคู่สมรส 12 ไร่ (4,800 ตร.ว.) + ที่ดินบุตร 3 ไร่ (1,200 ตร.ว.) รวม 16 ไร่ (6,400 ตร.ว.) ซึ่งไม่เกินคุณสมบัติ ด้านอสังหาริมทรัพย์ที่กำหนด

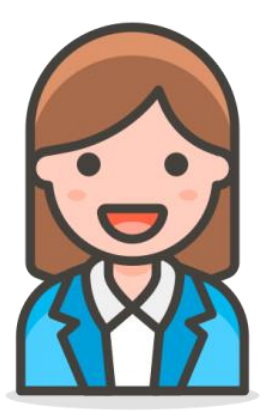

### ด้านอสังหาริมทรัพย์

## กรณีไม่มีคู่สมรสและไม่มีบุตร

ผู้ลงทะเบียนไม่มีรายชื่อเป็นเกษตรกรตามฐานข้อมูลของหน่วยงานรัฐ **ผู้ลงทะเบียน** 

- มีห้องชุดขนาด 32 ตร.ม.
- ที่ดินและสิ่งปลูกสร้างเพื่ออยู่อาศัยอย่างเดียว (ทาวเฮ้าส์) ขนาด 24 ตร.ว.
  ที่ดินแยกจากที่อยู่อาศัย 390 ตร.ว.

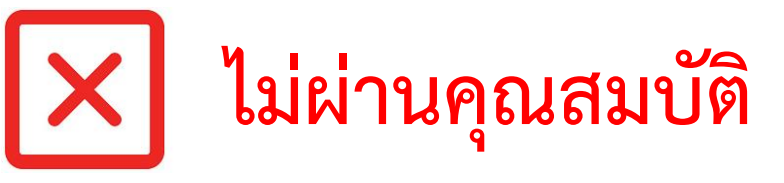

### เนื่องจาก

ผู้ลงทะเบียน มีห้องชุดขนาด 32 ตร.ม. ที่อยู่อาศัย(ทาวเฮ้าส์) 24 ตร.ว. + ที่ดิน 390 ตร.ว. รวม 414 ตร.ว. หรือ 1.035 ไร่ ซึ่งเกินคุณสมบัติด้านอสังหาริมทรัพย์ที่กำหนด

### ด้านอสังหาริมทรัพย์

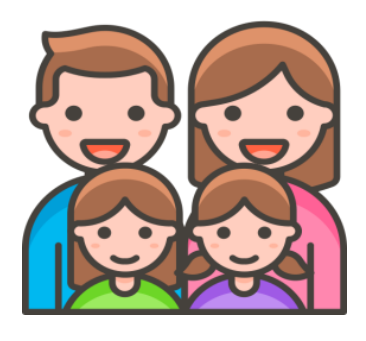

## กรณีมีคู่สมรสและมีบุตร

## บุตรอายุไม่เกิน 18 ปี จำนวนบุตร 2 คน

ผู้ลงทะเบียนไม่มีรายชื่อเป็นเกษตรกรตามฐานข้อมูลของหน่วยงานรัฐ

## ผู้ลงทะเบียน : ที่ดินและสิ่งปลูกสร้างเพื่ออยู่อาศัยอย่างเดียว (ทาวเฮ้าส์) ขนาด 24 ตร.ว. : ที่ดินแยกจากที่อยู่อาศัยขนาด 0.9 ไร่ (360 ตร.ว.)

- . ทศนแอกจากที่อยู่อาศองนาศ 0.9 เม (500 ศม. ม.)
- คู่สมรส : ที่ดินแยกจากที่อยู่อาศัยขนาด 1.5 ไร่ (600 ตร.ว.)
- บุตร : ไม่มีอสังหาริมทรัพย์

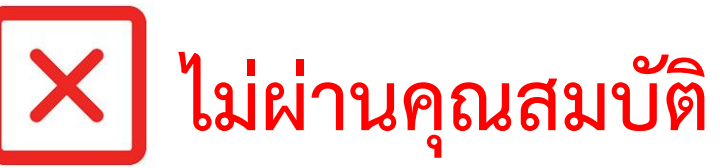

### เนื่องจาก

ผู้ลงทะเบียนมีทาวน์เฮ้าส์ขนาด 24 ตร.ว. + ที่ดินแยกจากที่อยู่อาศัย 0.9 ไร่ (360ตร.ว.) รวม 384 ตร.ว.หรือ 0.96 ไร่ ซึ่งไม่เกินคุณสมบัติด้านอสังหาริมทรัพย์ตามที่กำหนด - ขนาดที่ดินและสิ่งปลูกสร้างรวมของครอบครัว 0.96 ไร่ + 1.5 ไร่ = 2.46 ไร่ ซึ่งเกินคุณสมบัติ ด้านอสังหาริมทรัพย์ที่กำหนด ขั้นตอนและช่องทางการลงทะเบียน

1. ลงทะเบียนผ่านเว็บไซต์

## <u>https://บัตรสวัสดิการแห่งรัฐ.mof.go.th</u> หรือ

### http://welfare.mof.go.th

2. ลงทะเบียน ณ หน่วยรับลงทะเบียน

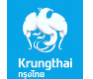

ธนาคารกรุงไทย

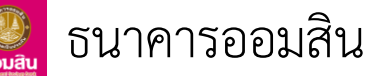

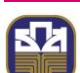

ธนาคารเพื่อการเกษตรและสหกรณ์การเกษตร (ธ.ก.ส.)

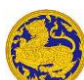

ที่ว่าการอำเภอทุกอำเภอ

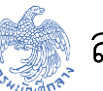

สำนักงานคลังจังหวัด

3. การลงทะเบียนผู้ที่อยู่ในกลุ่มเปราะบาง

# ขั้นตอนการลงทะเบียนโครงการเพื่อสวัสดิการแห่งรัฐ ปี 2565

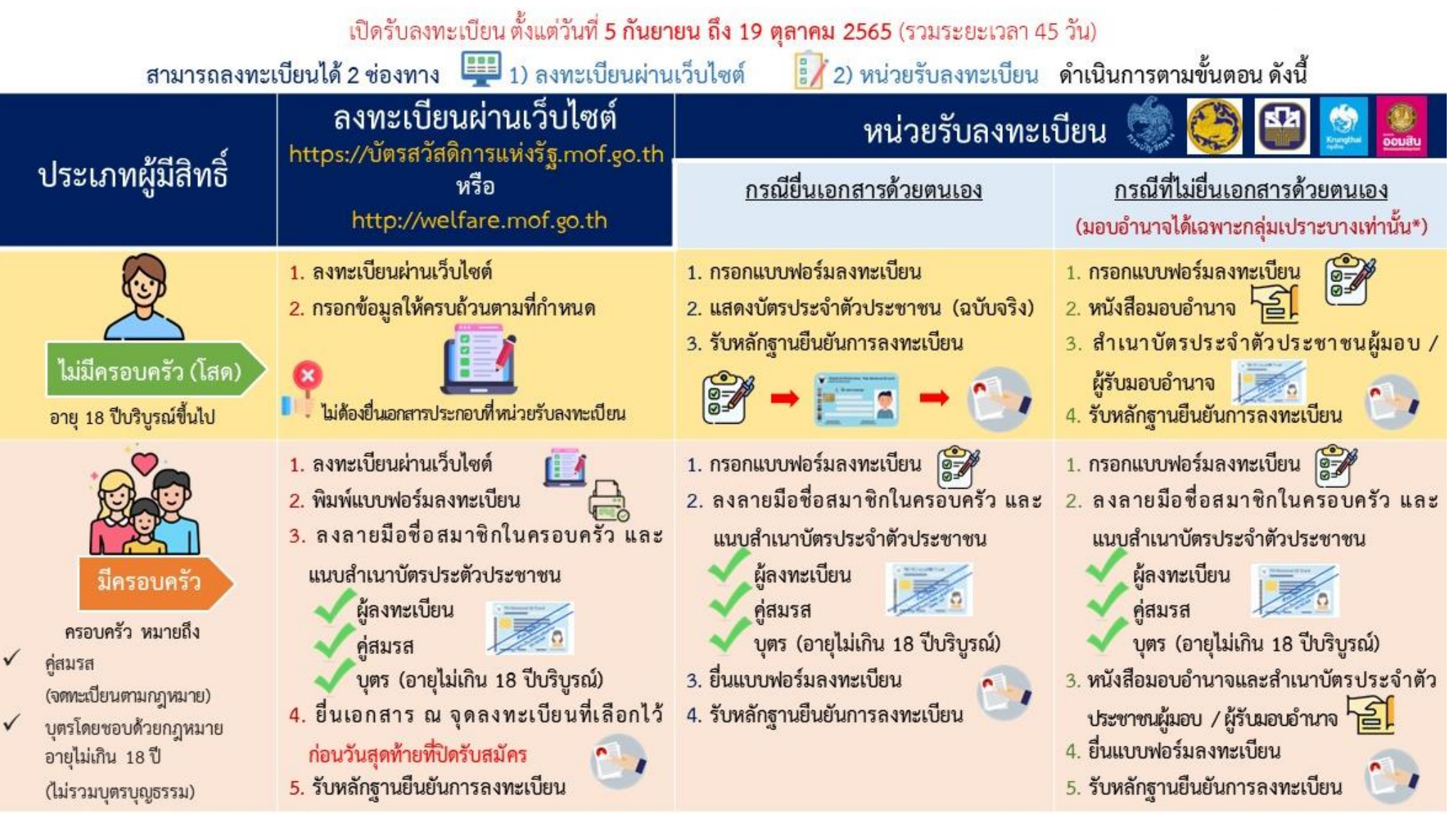

หมายเหตุ : หนังสือมอบอำนาจตามแบบที่โครงการกำหนด กรณีเป็นผู้พิการ ต้องแนบสำเนาบัตรคนพิการด้วย

## หน่วยรับลงทะเบียน โครงการเพื่อสวัสดิการแห่งรัฐ ปี 2565

### จังหวัดปราจีนบุรี จำนวน 28 จุด

สำนักงานคลังจังหวัด 1 จุด | ที่ว่าการอำเภอ 7 จุด | ธนาคารกรุงไทย 4 จุด | ธนาคารออมสิน 8 จุด | ธนาคารเพื่อการเกษตรและสหกรณ์การเกษตร 8 จุด | รวม 28 จุด

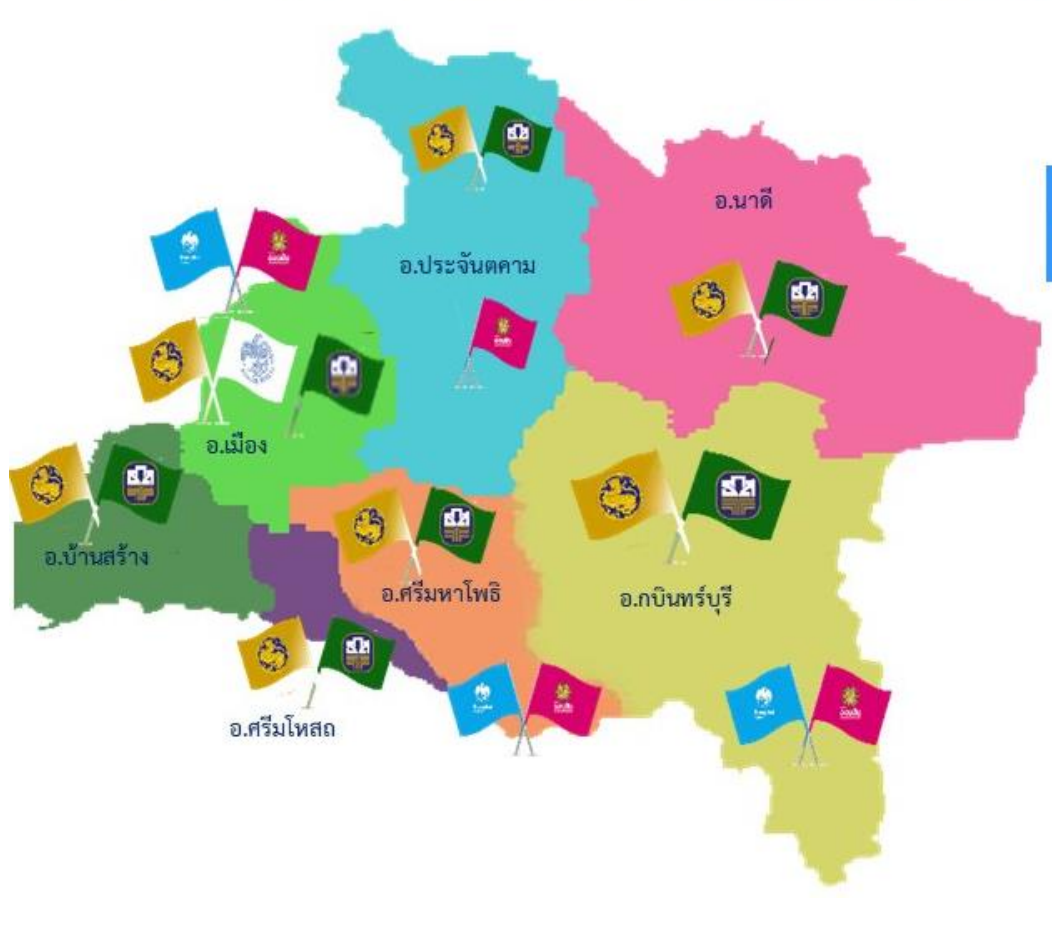

### เปิดรับลงทะเบียน ตั้งแต่วันที่ 5 กันยายน ถึง 19 ตุลาคม 2565

| ลำดับที่ | ที่ว่าการอำเภอ  |   | สนง.<br>คลังจังหวัด | ธ.กรุงไทย | ธ.ออมสิน | ธกส. | รวม    |  |
|----------|-----------------|---|---------------------|-----------|----------|------|--------|--|
| 1        | เมืองปราจีนบุรี | 1 | 1                   | 2         | 2        | 1    | 7 จุด  |  |
| 2        | กบินทร์บุรี     | 1 | 1.7                 | 1         | 3        | 2    | 7 จุด  |  |
| 3        | บ้านสร้าง       | 1 |                     |           |          | 1    | 2 จุด  |  |
| 4        | ศรีมโหสถ        | 1 |                     | 551       |          | 1    | 2 จุด  |  |
| 5        | ศรีมหาโพธิ      | 1 | 11 <del>4</del> 1   | 1         | 2        | 1    | 5 จุด  |  |
| 6        | ประจันตคาม      | 1 |                     | -         | 1        | 1    | 3 จุด  |  |
| 7        | นาดี            | 1 | -                   | -         | -        | 1    | 2 จุด  |  |
|          | รวม             | 7 | 1                   | 4         | 8        | 8    | 28 จุด |  |

จัดทำโดย : สำนักงานคลังจังหวัดปราจีนบุรี

เข้าไปที่เว็บไซต์ <u>https://บัตรสวัสดิการแห่งรัฐ.mof.go.th</u> หรือ <u>http://welfare.mof.go.th</u>

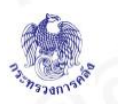

#### **โครงการลงทะเบียนเพื่อสวัสดิการแห่งรัฐปี 2565** สำหรับประชาชนลงทะเบียน

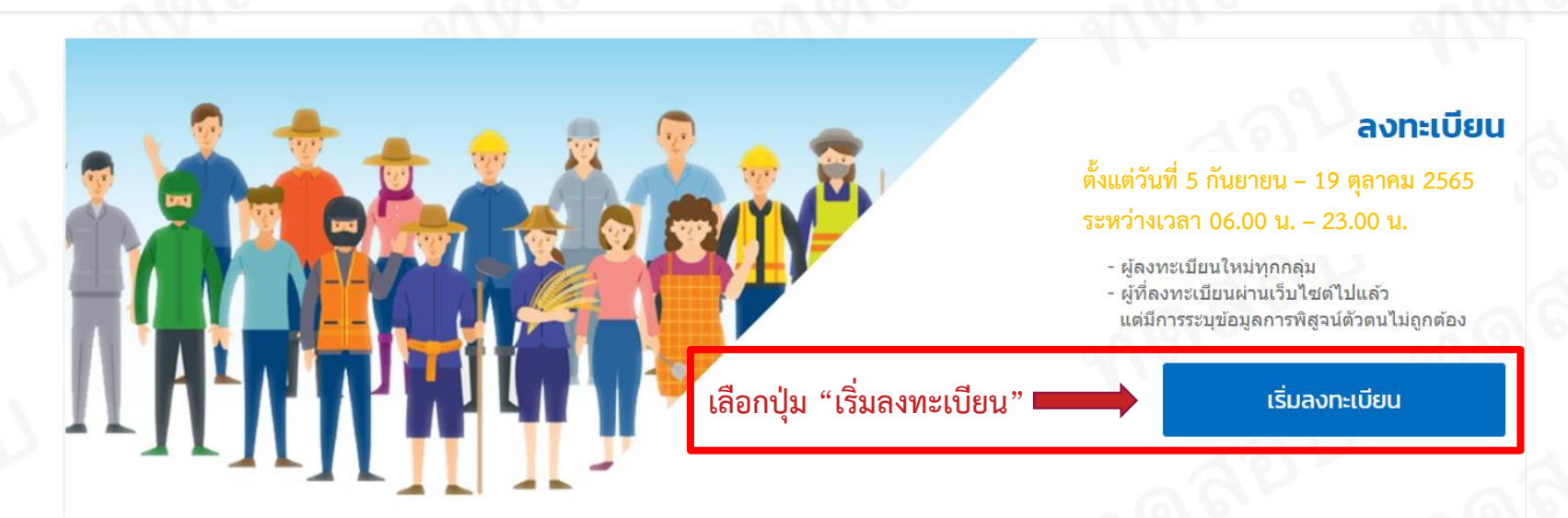

#### ตรวจสอบสถานะการลงทะเบียน

ผู้ลงทะเบียนสามารถตรวจสอบผลการตรวจสอบ ข้อมูลกับกรมการปกครองได้ภายใน 15 วัน หลัง จากที่กระทรวงการคลังได้รับข้อมูล การลง ทะเบียนของท่านครบถ้วนแล้ว

#### ค้นหาหน่วยรับลงทะเบียน

ค้นหาหน่วยรับลงทะเบียนใกล้บ้านท่าน

#### คู่มือ

ผู้ลงทะเบียนสามารถดาวน์โหลดคู่มือโครงการ ลงทะเบียนเพื่อสวัสดิการแห่งรัฐ

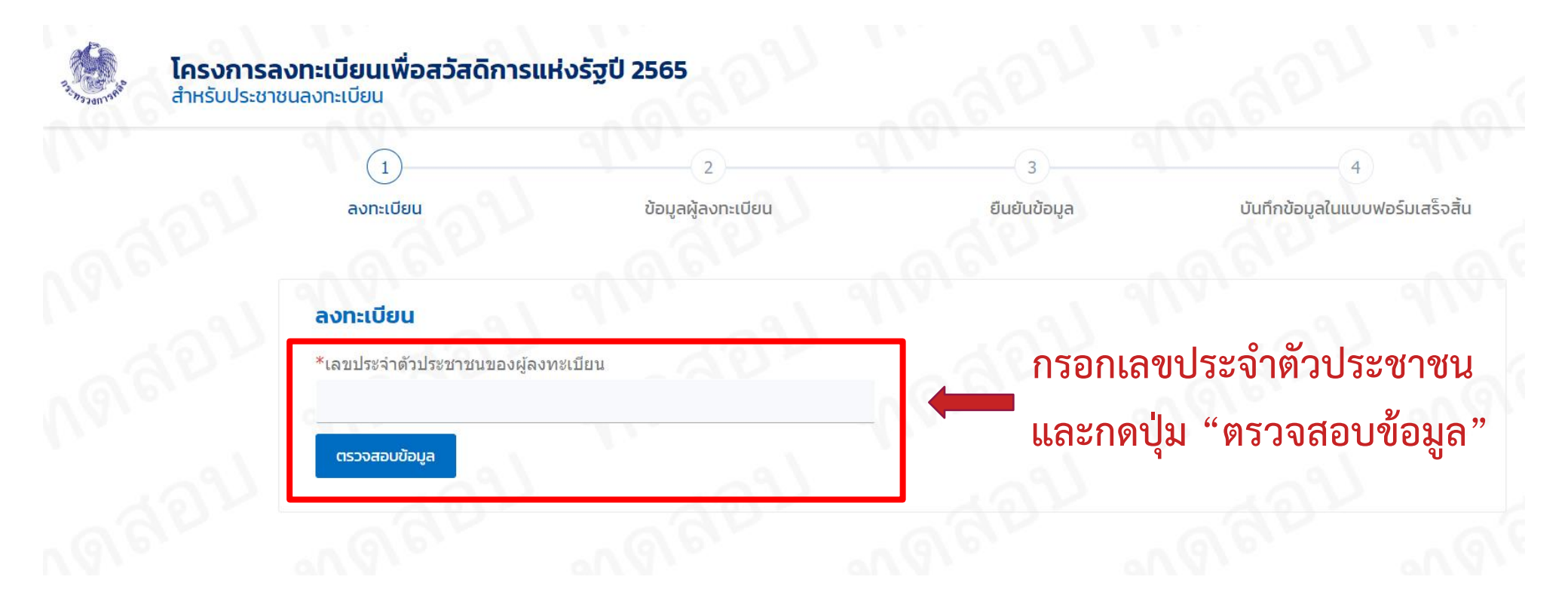

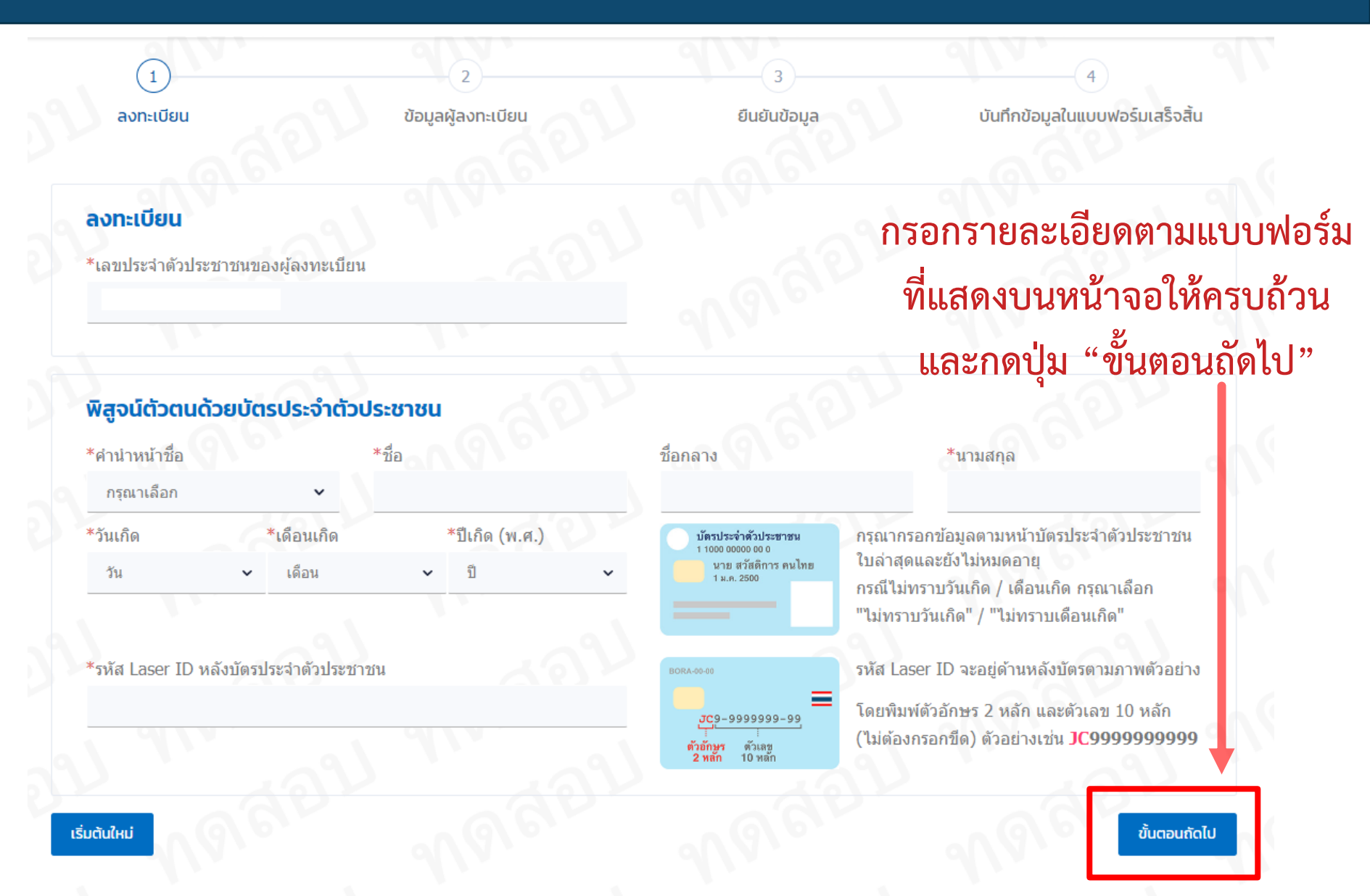

| ร์จสิ้น     |
|-------------|
|             |
|             |
| มแบบฟอ      |
| ่เห้ครบถ้วา |
| ส่วน        |
|             |
| D           |
|             |
|             |
|             |
|             |
|             |

| 6. ที่อยู่ปัจจุบัน<br>*เลขที่ หมู่บ้ | าน/อาคาร   | ชั้นที่                            | หมู่ที่                 |
|--------------------------------------|------------|------------------------------------|-------------------------|
| ดรอก/ซอย                             | แยก        | ถนน                                |                         |
| *ตำบา <del>ว /</del>                 | *อำเภอ/เขต |                                    |                         |
| *ลังห <sub>างท</sub>                 | 664        | ~96.                               | ้ กดส์                  |
| *รหัสไปรษณีย์                        | VGS I      | A                                  | 1 6                     |
| 7 *อณีออรซึ่อหอสงสอ                  |            | กรอกรายละเอยดตา<br>ที่แสดงบนหน้าจอ | ามแบบฟอรม<br>ให้ครบถ้วน |
| 7. "วุฒการคกษาลูงสุด<br>กรุณาเลือก   | · 69       | มีทั้งหมด 4                        | ส่วน                    |

| *มีสามี / ภรรยา ที่จดทะเบียนสมรส และยังมีชีวิตอยู่                                                              | a a b - a a a b -                                                                                                    |
|----------------------------------------------------------------------------------------------------|----------------------------------------------------------------------------------------------------|
| * มีบุตรที่มีอายุไม่เกิน 18 ปีบริบูรณ์ (เกิดตั้งแต่วันที่ 16 สิงหาคม 2565)<br>🔵 ไม่มี 🧼 มี จำนวน กรุณาระบุ v คน | 8. สถานภาพการมีครอบครัว<br>"สมาชิกในครอบครัว" หมายถึง สามีหรือภรรยาที่จดทะเบียนสมรส และบุตรที่ชอบด้วยกฎหมายที่มีอายุไม่เกิน 18 ปีบริบูรณ์ ( <mark>นับถึงวันที่ปิดรับลงทะเบ</mark> ี<br>รวมบุตรบุญธรรม <u>เฉพาะที่ยังมีชีวิตอยู่</u> |
| apr apr                                                                                                    | *มีสามี / ภรรยา ที่จดทะเบียนสมรส และยังมีชีวิตอยู่                                                                                                    |
| าารผกบัตรประชาวณกับพร้อมเพย์                                                                                    | 🦳 ใม่มี 🔘 มี                                                                                                    |
| มี/แก ไม่มี/ไม่แก                                                                                               | * มีบุตรที่มีอายุไม่เกิน 18 ปีบริบูรณ์ (เกิดตั้งแต่วันที่ 16 สิงหาคม 2565)                                                                                                    |
|                                                                                                    | 🔘 ไม่มี 💭 มี จำนวน กรุณาระบุ 🗸 คน                                                                                                    |
|                                                                                                    | กรุณาระบุรายละเอียดในครอบครัว                                                                                                    |
|                                                                                                    | <u>ข้อมูลสามี/ภรรยา</u> *เลขบัตรประจำตัวประชาชน                                                                                                    |
|                                                                                                    | 10 407                                                                                                    |
|                                                                                                    | *ดำนำหน้าชื่อ *ชื่อ                                                                                                    |
|                                                                                                    | กรุณาเลือก 🗸                                                                                                    |
|                                                                                                    | ชื่อกลาง *นามสกุล                                                                                                    |
|                                                                                                    | *วันเกิด *บีเกิด (พ.ศ.)                                                                                                    |
|                                                                                                    | วัน 🗸 เดือน 🗸 ปี                                                                                                    |
|                                                                                                    | *รหัส Laser ID หลังบัดรประจำดัวประชาชน                                                                                                    |
|                                                                                                    | dis.                                                                                                    |
|                                                                                                    | 100 100 100                                                                                                    |
|                                                                                                    | <b>บริษณร์สาร์ประสาร</b><br>เวชา 2000 ตรายการการการการการการการการการการการการการก                                                                                                    |
|                                                                                                    | ารณ เมทราบวนเกต / เดอนเกต กรุณาเลอก<br>"ไม่พราบวันเกิด" / "ไม่ทราบเดือนเกิด"                                                                                                    |
|                                                                                                    |                                                                                                    |
|                                                                                                    | รหัส Laser ID จะอยู่ด้านหลังบัตรตามภาพด้วอย่าง                                                                                                    |
|                                                                                                    | 📕 🦉 โดยพิมพ์ตัวอักษร 2 หลัก และตัวเลข 10 หลัก                                                                                                    |
|                                                                                                    | พื่วตัญงา ด้วมข<br>2 พลัก 10 พลัก<br>10 พลัก                                                                                                    |

### \*\* กรณ<u>ีไม่มี</u>สามี/ภรรยา จะให้เลือกอาชีพเพียง 1 คนคือ *ผู้ลงทะเบียน*

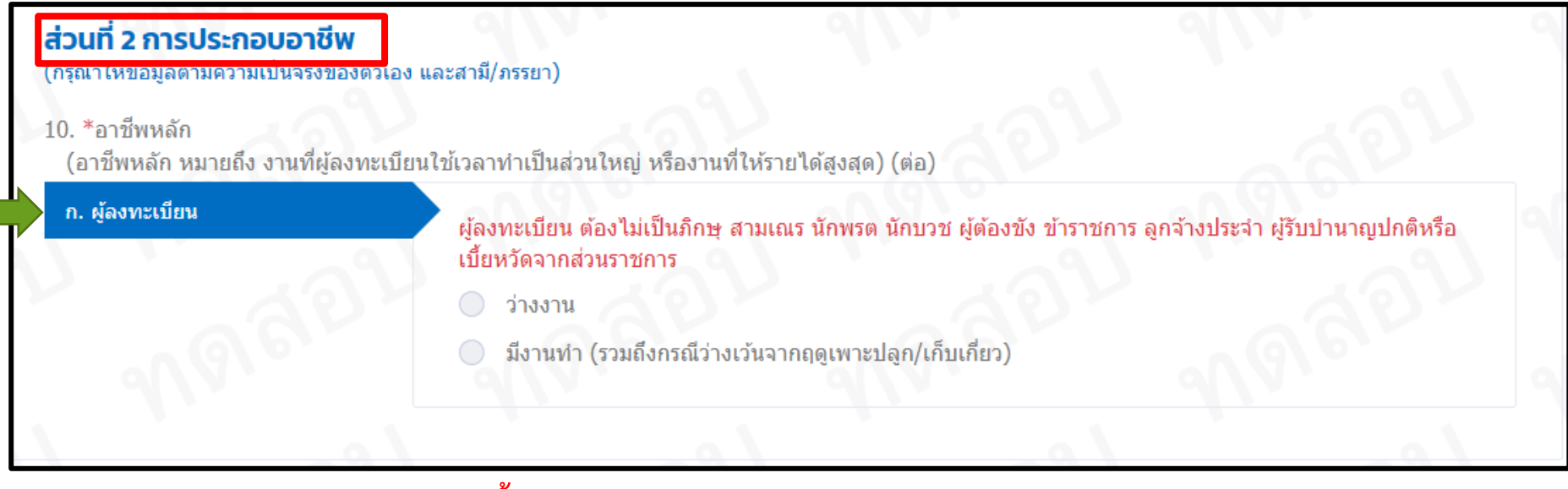

\*\* กรณี<u>ม</u>ีสามี/ภรรยา จะให้เลือกอาชีพทั้ง *ผู้ลงทะเบียน และสามี/ภรรยา* 

| <b>ร่วนที่ 2 การประกอบอาชีพ</b><br>กรุณาให้ข่อมูลตามความเป็นจริงของตัว | มอง และสามี/ภรรยา)                                                                                  |    |
|------------------------------------------------------------------------|----------------------------------------------------------------------------------------------------|----|
| .0. *อาชีพหลัก<br>(อาชีพหลัก หมายถึง งานที่ผู้ลงทะ                     | ะเบียนใช้เวลาทำเป็นส่วนใหญ่ หรืองานที่ให้รายได้สูงสุด) (ต่อ)                                        |    |
| ก. ผู้ลงทะเบียน                                                        | ผ้ลงทะเบียน ต้องไม่เป็นภึกษ สามเณร นักพรต นักบวช ผ้ต้องขัง ข้าราชการ ลกจ้างประจำ ผ้รับบำนาณปกติหรือ |    |
| ข. สามี/ภรรยาของผ้ลงทะเบียน                                            | เบี้ยหวัดจากส่วนราชการ                                                                              |    |
|                                                                        | ่ ว่างงาน                                                                                           |    |
|                                                                        | 🔵 มีงานทำ (รวมถึงกรณีว่างเว้นจากฤดูเพาะปลูก/เก็บเกี่ยว)                                             |    |
|                                                                        | อย่ระหว่างการทดสอบระ                                                                                | ບາ |

### ส่วนที่ 2 การประกอบอาชีพ

(กรุณาให้ข้อมูลตามความเป็นจริงของตัวเอง และสามี/ภรรยา)

#### 10. \*อาชีพหลัก

(อาชีพหลัก หมายถึง งานที่ผู้ลงทะเบียนใช้เวลาทำเป็นส่วนใหญ่ หรืองานที่ให้รายได้สูงสุด) (ต่อ)

| ก. ผู้ลงทะเบียน<br>ผู้ลงท<br>เบี้ยหว่                                           | ะเบียน ต้องไม่เป็นภิกษุ สามเณร นักพรต นักบวช ผู้ต้องขัง ข้าราชการ ลูกจ้างประจำ ผู้รับบำนาญปกติหรือ<br>ัดจากส่วนราชการ |
|---------------------------------------------------------------------------------|----------------------------------------------------------------------------------------------------|
|                                                                                 | างงาน                                                                                                    |
|                                                                                 | ่งานทำ (รวมถึงกรณีว่างเว้นจากฤดูเพาะปลูก/เก็บเกี่ยว)                                                                  |
|                                                                                 | กรุณาเลือก                                                                                                    |
|                                                                                 | รับจ้างอิสระ (เช่น ขับแท็กซี่ รับจ้างดูแลเด็ก)                                                                        |
|                                                                                 | ธุรกิจส่วนตัว/ค้าขาย                                                                                                  |
|                                                                                 | ลูกจ้าง/แรงงาน                                                                                                    |
| <b>ส่วนที่ 3 รายได้และหนิสิน</b><br>(กรุณาให้ข้อมูลตามความเป็นจริงให้ครบทุกข้อ) | ข้าราชการ พนักงานของหน่วยงานของรัฐ                                                                                    |
| 11. * รายได้รวมในปี พ.ศ. 2564 (ไม่รวมรายได้ครอ                                  | ผู้รับบำนาญ                                                                                                    |
| (ให้กรอกรายได้ที่ยังไม่หักค่าใช้จ่ายที่ได้รับระหว่างเ                           | ผู้รับบำเหน็จรายเดือน                                                                                                 |
| 🦳 ไม่บีรายได้ 🦳 บีรายได้ โดยรายได้หลักบา                                        | รายได้ หมายถึง รายได้ที่ได้รับจากการประกอบอาชีพ รายได้ที่                                                             |

### ส่วนที่ 3 รายได้และหนี้สิน

(กรุณาให้ข้อมูลตามความเป็นจริงให้ครบทุกข้อ)

 \* รายได้รวมในปี พ.ศ. 2564 (ไม่รวมรายได้ครอบครัว) (ให้กรอกรายได้ที่ยังไม่หักค่าใช้จ่ายที่ได้รับระหว่างเดือนมกราคม – ธันวาคม 2564)

🔵 ไม่มีรายได้ 📃 มีรายได้ โดยรายได้หลักมาจาก

 \* รายได้รวมของสมาชิกในครอบครัวในปี พ.ศ. 2564 (ไม่รวมผู้ลงทะเบียน) (ให้กรอกรายได้ที่ยังไม่หักค่าใช้จ่ายที่ได้รับระหว่างเดือนมกราคม – ธันวาคม 2564)

กรุณาเลือก

13. \* หนี้สินในระบบ และนอกระบบของผู้ลงทะเบียน ณ วันที่ลงทะเบียน

ไม่มีหนี้สิน 🔵 มีหนี้สิน

#### หมายเหตุ

รายได้ หมายถึง รายได้ที่ได้รับจากการประกอบอาชีพ รายได้ที่ ได้จากสวัสดิการต่าง ๆ จากรัฐบาล เช่น เบี้ยยังชีพผู้สูงอายุ เบี้ยคนพิการ เบี้ยเด็กแรกเกิด เป็นต้น และรายได้อื่น ๆ เช่น ค่า เลี้ยงดูบิดามารดา หรือบุตรหลาน ดอกเบี้ย เงินปันผล ค่าเช่า ประโยชน์อื่นใด เงินรางวัลจากสลากกินแบ่งรัฐบาล เป็นต้น

สมาชิกในครอบครัว หมายถึง สามีหรือภรรยาที่จดทะเบียน สมรส และบุตรที่ชอบธรรมด้วยกฎหมาย ที่มีอายุไม่เกิน 18 ปีบริ บูรณ์ (นับถึงวันที่ปีดรับลงทะเบียน) แต่ไม่รวมบุตรบุญธรรม <u>เฉพาะที่ยังมีชีวิตอย</u>ู่

หนี้สินในระบบ เช่น การกู้ยืมเงินจากธนาคาร สหกรณ์ กองทุน กู้ยืมเพื่อการศึกษา (กยศ.) กองทุนฟื้นฟูและพัฒนาเกษตรกร พิ โกไฟแนนซ์ นาโนไฟแนนซ์ เป็นต้น

หนี้สินนอกระบบ เช่น การกู้ยืมเงินระหว่างเพื่อนฝูง ญาติพี่น้อง บุคคลทั่วไป นายทุน หรือเงินด่วนเสาไฟฟ้า เป็นต้น

#### ส่วนที่ 3 รายได้และหนี้สิน ส่วนที่ 3 รายได้และหนี้สิน (กรุณาให้ข้อมูลตามความเป็นจริงให้ครบทุกข้อ) (กรุณาให้ข้อมูลตามความเป็นจริงให้ครบทุกข้อ) 11. \* รายได้รวมในปี พ.ศ. 2564 (ไม่รวมรายได้ครอบครัว) 11. \* รายได้รวมในปี พ.ศ. 2564 (ไม่รวมรายได้ครอบครัว) (ให้กรอกรายได้ที่ยังไม่หักค่าใช้จ่ายที่ได้รับระหว่างเดือนมกราคม – ธันวาคม 2564) (ให้กรอกรายได้ที่ยังไม่หักค่าใช้จ่ายที่ได้รับระหว่างเดือนมกราคม – ธันวาคม 2564) ไม่มีรายได้ 🔘 มีรายได้ โดยรายได้หลักมาจาก ไม่มีรายได้ มีรายได้ โดยรายได้หลักมาจาก การประกอบอาชีพ การประกอบอาชีพ 40,001-50,000 บาท/ปี กรุณาเลือก ^ 12. รายได้รวมของสมาชิกในครอบครัวในปี พ.ศ. 2564 (ไม่รวมผู้ลงทะเบียน) (ให้กรอกรายได้ที่ยังไม่หักค่าใช้จ่ายที่ได้รับระหว่างเดือนมกราคม – ธันวาคม 2564) 1-10,000 บาท/ปี 12. รายได้รวมของสมาชิกในครอ กรุณาเลือก (ให้กรอกรายได้ที่ยังไม่หักค่าใช้จ 2564) 10,001-20,000 บาท/ปี 13. \* หนี้สินในระบบ และนอกระบบของผ้ลงทะเบียน ณ วันที่ลงทะเบียน กรณาเลือก ไม่มีหนี้สิน 🔘 มีหนี้สิน 20,001-30,000 บาท/ปี 13. \* หนี้สินในระบบ และนอกระบ 30,001-40,000 บาท/ปี ไม่มีหนี้สิน มีหนี้สิน 🔽 หนี้สินนอกระบบ 🔽 หนี้สินในระบบ 40,001-50,000 บาท/ปี กรณาเลือก ^ กรณาเลือก 50,001-60,000 บาท/ปี 1-10,000 บาท 10,001-30,000 บาท 30,001-50,000 บาท ส่วน ่วยเหลือ 50,001-100,000 บาท อหรือไม่ 14. 100,001-300,000 บาท

มากกว่า 300,000 บาท

เมตองการ

#### ส่วนที่ 4 ความต้องการให้ภาครัฐช่วยเหลือ

- 14. \* ท่านมีความต้องการให้ภาครัฐช่วยเหลือหรือไม่
- 🔵 ต้องการ (โปรดระบุข้อมูลเพิ่มเดิม)
- ไม่ต้องการ

ท่านมีความต้องการให้ภาครัฐช่วยเหลือในด้านใดบ้าง (เลือกได้มากกว่า 1 ข้อ)

- ลดภาระค่าครองชีพในชีวิตประจำวัน
- หางานให้
- ฝึกทักษะฝีมือเพื่อเพิ่มพูนศักยภาพ
- หาสินเชื่อให้
- แก้ไขหนี้เงินกู้นอกระบบ
- แก้ไขหนี้เงินกู้ในระบบ
- หาสถานที่ประกอบอาชีพ
- หาช่องทางการขาย
- ส่งเสริมการออมเพื่อการดำรงชีพในยามชรา
- จัดให้มีประกันอุบัติเหตุ
- จัดให้มีประกันสุขภาพ
- จัดหาเครื่องมือในการทำมาหากิน
- อื่น ๆ ระบุ

เมื่อกรอกรายละเอียดตามแบบฟอร์ม ที่แสดงบนหน้าจอครบถ้วนทั้ง 4 ส่วนแล้ว จากนั้นให้กดปุ่ม *"ขั้นตอนถัดไป"* เพื่อไปในส่วนการยืนยันข้อมูล

หาลูกค้าหรือกลุ่มเป้าหมายให้ จัดหาที่ดินทำกินให้ ให้ความรู้ทางการเงิน จัดให้มีประกันชีวิต จัดหาที่อยู่อาศัยให้

ขั้นตอนถัดไป

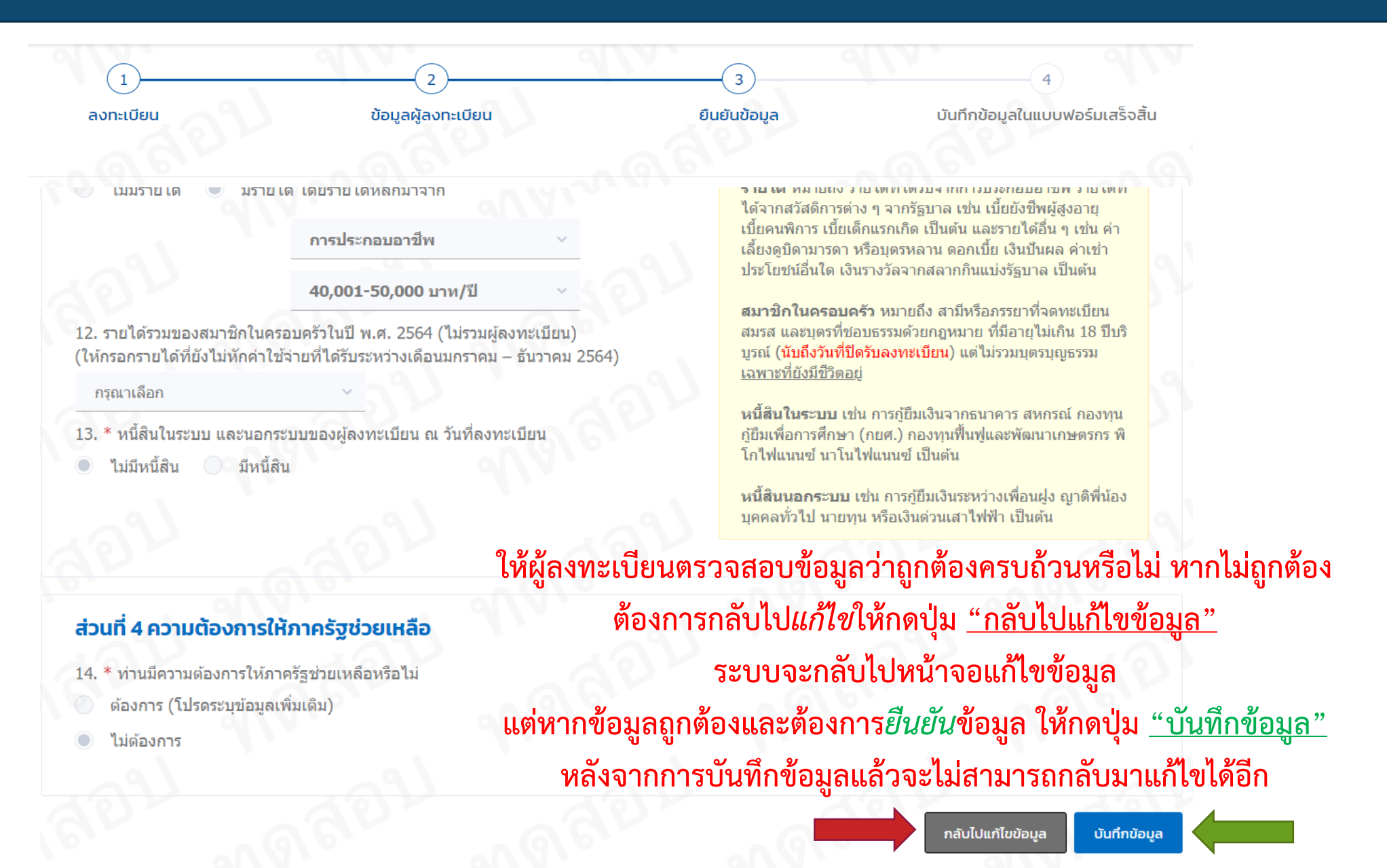

## <u>ะ</u> ขั้นตอนการลงทะเบียนผ่านเว็บไซต์

#### เงื่อนไขและข้อตกลงในการลงทะเบียนเพื่อสวัสดิการแห่งรัฐ ปี 2565

#### การรับรองความถูกต้องของผู้ลงทะเบียน

โครงการลงทะเบียนเพื่อสวัสดิการแ

ไม่มีรายได้

12. รายได้รวมขอ

(ให้กรอกรายได้ที่

กรณาเลือก

13. \* หนี้สินในระ

ไม่มีหนี้สิน

ส่วนที่ 4 ความ

14. \* ท่านมีความ

ไม่ต้องการ

ด้องการ (โป

สำหรับประชาชนลงทะเบียน

ข้าพเจ้าขอรับรองว่าข้อมลข้างต้นและลายมือชื่อของสมาชิกในครอบครัวในส่วนการยินยอมให้ เปิดเผยและตรวจ ้ สอบข้อมูลส่วนบุคคลของข้าพเจ้าและสมาชิกในครอบครัวของข้าพเจ้าถูกต้อง และเป็นความเป็นจริงทุกประการ อีกทั้ง ขอรับรองว่าเป็นผู้มีคณสมบัติตามที่โครงการ ลงทะเบียนเพื่อสวัสดีการแห่งรัฐกำหนด หากข้าพเจ้าให้ข้อมูลกับหน่วย งานของรัฐเป็นเท็จ ข้าพเจ้ายินยอมให้ดัดสิทธิ ระงับสวัสดิการ หรือประโยชน์อื่น ๆ รวมทั้งคืนเงินที่ได้ใช้จ่ายไป พร้อม ดอกเบี้ยทั้นที่ หรือดำเนินการอื่นใดตามที่กระทรวงการคลังพิจารณาเห็นสมควร และ หากพบว่ามีการปลอมแปลง ลายมือชื่อของสมาชิกในครอบครัวในแบบฟอร์มลงทะเบียนข้าพเจ้า ยินยอมให้ดำเนินคดีตามกอหมาย

#### การยินยอมให้เปิดเผยและตรวจสอบข้อมูลส่วนบุคคลของผู้ลงทะเบียนและสมาชิกในครอบครัว

เพื่อประโยชน์ในการตรวจสอบคณสมบัติและข้อมลการเข้าร่วมโครงการลงทะเบียนเพื่อสวัสดิการแห่งรัฐ (โครง การฯ) ตลอดจนเพื่อประโยชน์ในการออกแบบนโยบาย มาตรการ และสวัสดิการต่าง ๆ อันเป็นประโยชน์ต่อ ผู้ที่ผ่านการ ิตรวจสอบคุณสมบัติ และเพื่อประโยชน์ในการดูแลและให้ความช่วยเหลือผู้มีบัตรสวัสดิการแห่งรัฐตลอดระยะเวลา ด่าเนินโครงการฯ

- 1. ยินยอมให้กระทรวงการคลังเก็บรวบรวม ใช้ และเปิดเผยข้อมลส่วนบคคลของข้าพเจ้าและสมาชิกในครอบครัว ข้าพเจ้าแก่หน่วยงานดังต่อไปนี้ ได้ทกเมื่อ
  - (1.1) หน่วยงานของรัฐที่เกี่ยวข้องกับโครงการฯ ตามที่คณะกรรมการประชารัฐสวัสดิการเพื่อเศรษฐกิจ ฐานรากและสังคมกำหนด
  - (1.2) ธนาคารแห่งประเทศไทย สถาบันการเงิน สถาบันการเงินเฉพาะกิจ บริษัท ข้อมูลเครดิดแห่งข่าติ จำกัด และบริษัท ศนย์รับฝากหลักทรัพย์ (ประเทศไทย) จำกัด

2. ยินยอมให้หน่วยงานตามที่ระบุไว้ในข้อ (1.1) และ (1.2) ตรวจสอบและเปิดเผยข้อมูลส่วนบุคคลของข้าพเจ้า และสมาชิกในครอบครัวข้าพเจ้าแก่กระทรวงการคลัง และยืนยอมให้หน่วยงานตามที่ระบไว้ในข้อ (1.1) และ (1.2) เก็บรวบรวมข้อมูลส่วนบุคคลของข้าพเจ้า และสมาชิกในครอบครัวข้าพเจ้าเพื่อประโยชน์ในการดำเนินโค รงการฯ ดลอดจนยินยอมให้กระทรวงการคลังเก็บรวบรวม และใช่ข้อมลส่วนบคคลของข้าพเจ้าและสมาชิกใน ครอบครัวข้าพเจ้าที่ได้รับจากการเปิดเผยของหน่วยงานดังกล่าวได้ทกเมื่อ

3. ยินยอมให้กระทรวงการคลังซึ่งเป็นผู้ควบคุมข้อมูลส่วนบุคคลของข้าพเจ้าและสมาชิกในครอบครัวข้าพเจ้า เก็บ รวบรวม ใช้ และเปิดเผยข้อมลส่วนบคคลดังกล่าวที่ได้รับจากการลงทะเบียน หรือที่ได้รับจากการตรวจสอบและ เปิดเผยตามข้อ (2)แต่ไม่รวมถึงข้อมูลที่ได้รับจาก บริษัท ข้อมูลเครดิตแห่งชาติ จำกัด หรือที่ได้รับจากหน่วย งานของรัธที่เกี่ยวข้องกับการดำเนินการบัตรสวัสดิการแห่งรัธตามข้อ (6)แก่บคคลและหน่วยงานดังต่อไปนี้ ได้ ทกเมื่อ

(3.1) บุคคลซึ่งเป็นผู้ดูแลผู้มีบัตรสวัสดิการแห่งรัฐ (Account Officer: AO)

(3.2) หน่วยงานของรัธอื่น ๆ เพื่อประโยชน์ในการดำเนินมาตรการของรัธหรือเพื่อประโยชน์ในการบริหาร ราชการแผ่นดินในอนาคต

4. กรณีที่หน่วยงานของรัฐได้รับข้อมูล เอกสาร หรือหลักฐานของข้าพเจ้าหรือสมาชิกในครอบครัวข้าพเจ้าเพิ่มเดิม ในอนาคต เช่น การนำส่งข้อมูลเพิ่มเติม หรือการยื่นอุทธรณ์ เป็นต้น ข้าพเจ้าและสมาชิกในครอบครัวข้าพเจ้า ยินยอมให้หน่วยงานที่เกี่ยวข้องดำเนินการ ตามข้อ (1) (2) และ (3) ได้ ทั้งนี้ เพื่อประโยชน์ของผู้ลงทะเบียน

5. ยินยอมให้หน่วยงานของรัฐที่เกี่ยวข้องกับโครงการฯ นำข้อมูลในบัตรประจำดัวประชาชนและฐานทะเบียนราษฎร์ พร้อมภาพใบหน้าของข้าพเจ้าไปใช้เพื่อประโยชน์ในการยืนยันตัวตนและการจัดทำบัตรสวัสดิการแห่งรัฐ

หน้าจอจะแสดงเงื่อนไขและข้อตกลง ให้ผู้ลงทะเบียนทราบ และกดเลือกเครื่องหมายถูก หน้าข้อความเพื่อยอมรับเงื่อนไข พร้อมทั้งกดปุ่ม "ยืนยัน" เพื่อลงทะเบียน

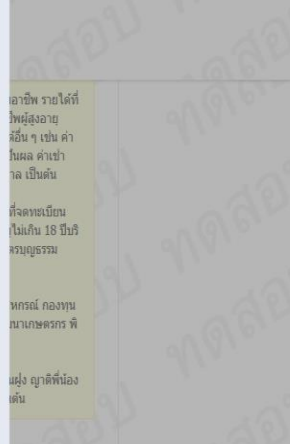

กระทรวงการคลงระงบลทธ เนบดรสวลดการแหงรฐของขาพเจา เดทนท

้ทั้งนี้ ให้ถือว่าคุ่ฉบับและบรรดาสำเนา ภาพถ่าย ข้อมูลอิเล็กทรอนิกส์ หรือโทรสารที่ทำขึ้นจากหนังสือให้ความ ยินยอมฉบับนี้ เป็นหลักฐานในการให้ความยินยอมของข้าพเจ้าและสมาชิกในครอบครัวข้าพเจ้าด้วยเช่นเดียวกัน

#### ้ความยินยอมให้ตรวจสอบข้อมูลกับ บริษัท ข้อมูลเครดิตแห่งชาติ จำกัด

ข้าพเจ้าขอมอบหมายให้กระทรวงการคลัง เป็นผู้รับมอบอำนาจดำเนินการยื่นคำขอตรวจสอบข้อมูลเครดิตของ ้ข้าพเจ้าที่มีต่อสถาบันการเงินใด ๆ แทนข้าพเจ้าต่อบริษัทข้อมูลเครดิดแห่งชาติ จำกัด เพื่อประโยชน์ในการจัดสรร สวัสดิการตามโครงการลงทะเบียนเพื่อสวัสดิการแห่งรัฐตลอดระยะเวลาของโครงการดังกล่าว และอนุญาตให้กระทรวง ้การคลังเก็บรวบรวม ใช้ และเปิดเผยข้อมลดังกล่าวแก่หน่วยงานของรัฐที่มีภารกิจหรือดำเนินโครงการที่มีวัตถประสงค์ ้เกี่ยวข้องกับการให้ความช่วยเหลือแก่บุคคลซึ่งเป็นผู้มีรายได้น้อยหรือผู้ด้อยโอกาส

\* ข้าพเจ้ายอมรับ และได้อ่านข้อความในข้อตกลงและเงื่อนไขนี้เข้าใจโดยละเอียดแล้ว

\* ข้าพเจ้า ไม่เป็นภิกษุ สามเณร นักพรต นักบวช ผู้ต้องขัง ข้าราชการลูกจ้างประจำ ผู้รับบำนาญปกติ หรือ **~** เบี้ยหวัดจากส่วนราชการ

ยกเลิก

ยืนยัน

| สัว<br>อร<br><b>บันทึกข้อมูลแล้ว</b><br>โปรดตรวจสอบสถานะการลงทะเบียนของท่านอีกครั้ง | ระบบบันทึกข้อมูลแล้ว หน้าจอจะแสดงสถานะ<br>"กำลังตรวจสอบข้อมูลตามบัตรประจำตัวประชาชนของผู้ลงทะเบียน"<br>และข้อมูลวัน เวลาที่ได้รับข้อมูล เลขบัตรประจำตัวประชาชน ชื่อ - สกุล<br>1 (2) (3) (4) (4) (4) (4) (4) (4) (4) (4) (4) (4                                             |                                                                                                    |          |              |  |  |
|-------------------------------------------------------------------------------------|----------------------------------------------------------------------------------------------------|----------------------------------------------------------------------------------------------------|----------|--------------|--|--|
| 10 10000                                                                            | ผลการลงทะเบียนเพื่อง<br>สถานะ<br>ทำลังตรวจสอบข้อมูลตาม<br>หมายเหตุ: ข้อมูลของผู้ลงท<br>1. เลขประจำตัวประชาชน<br>2. ชื่อ<br>3. นามสกุล<br>4. วัน เดือน ปีเกิด<br>5. เลขหลังบัตรประจำตัวบ<br>วัน เวลาที่ระบบได้รับข้อมูล<br>:<br>เลขบัตรประจำตัวประชาชน<br>:<br>คำนำหน้าชื่อ | สวัสดิการแห่งรัฐ<br>บัตรประจำตัวประชาชนของผู้ลงทะเบียน<br>ะเบียนได้แก่<br>ประชาชน (Laser ID) ของผู้ลงทะเบียน<br>นี่อ | ชื่อกลาง | ллияйы       |  |  |
| 9                                                                                   | ตรวจสอบสถานะ                                                                                                    | 8997 N8                                                                                                    | NADI N   | าลับหน้าหลัก |  |  |

ตรวจสอบสถานะการลงทะเบียนได้ทุกวันศุกร์ถัดไปหลังจากลงทะเบียน

เข้าไปที่เว็บไซต์ https://บัตรสวัสดิการแห่งรัฐ.mof.go.th หรือ http://welfare.mof.go.th

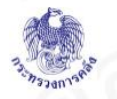

**โครงการลงทะเบียนเพื่อสวัสดิการแห่งรัฐปี 2565** สำหรับประชาชนลงทะเบียน

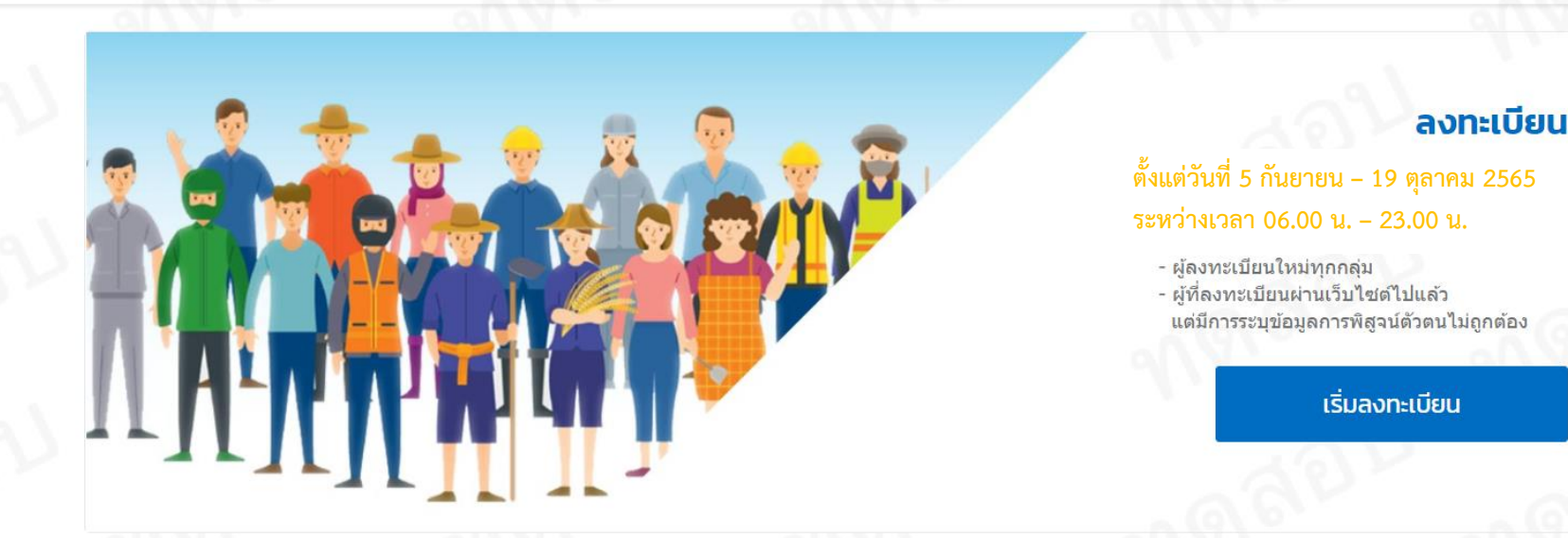

#### เลือกปุ่ม "ตรวจสอบสถานะการลงทะเบียน"

#### ตรวจสอบสถานะการลงทะเบียน

ผู้ลงทะเบียนสามารถตรวจสอบผลการตรวจสอบ ข้อมูลกับกรมการปกครองได้ภายใน 15 วัน หลัง จากที่กระทรวงการคลังได้รับข้อมูล การลง ทะเบียนของท่านครบถ้วนแล้ว

#### ค้นหาหน่วยรับลงทะเบียน

ด้นหาหน่วยรับลงทะเบียนใกล้บ้านท่าน

#### คู่มือ

ผู้ลงทะเบียนสามารถดาวน์โหลดคู่มือโครงการ ลงทะเบียนเพื่อสวัสดิการแห่งรัฐ

| *วันเกิ <mark>ด</mark> |     | *เดือนเกิด | <mark>*</mark> ปีเกิด (พ.ศ.) |       | บัตรประจำตัวประชาชน<br>1 1000 00000 00 0 | กรุณากรอกข้อมูลตามหน้าบัตรประจำตัวประชาชา                            |
|------------------------|-----|------------|------------------------------|-------|------------------------------------------|----------------------------------------------------------------------|
| วัน                    | ~   | เดือน      | ิ                            | ~     | นาย สวัสดิการ คนไทย<br>1 ม.ศ. 2500       | ใบล่าสุดและยังไม่หมดอายุ<br>กรณีไม่พราบวันเกิด / เดือบเกิด กรณาเลือก |
|                        |     |            |                              | 212   |                                          | "ไม่ทราบวันเกิด" / "ไม่ทราบเดือนเกิด"                                |
|                        | - 2 | 🗕 ก        | เรอกข้อมลเพื่อต              | ารวจส | อบสถานะการเ                              | ลงทะเบียน                                                            |
|                        |     |            |                              |       |                                          |                                                                      |

| ผลการลงทะเบียบเพื่อสวัล                   | สดิการแห่งรัฐ                           |                                         |                                     |                  |
|-------------------------------------------|-----------------------------------------|-----------------------------------------|-------------------------------------|------------------|
|                                           |                                         |                                         |                                     |                  |
| สถานะ                                     |                                         |                                         |                                     |                  |
| กระทรวงการคลังได้รับข้อมูลผ               | การลงทะเบียนของท่านครบถ้วนแล้ว          |                                         |                                     |                  |
| ×                                         |                                         | N                                       |                                     |                  |
| วน เวลาทระบบเดรบขอมูล                     |                                         |                                         |                                     |                  |
|                                           |                                         |                                         |                                     |                  |
| เลขบัตรประจำตัวประชาชน                    |                                         | 6                                       |                                     |                  |
|                                           |                                         |                                         |                                     |                  |
|                                           |                                         |                                         |                                     |                  |
| ศานาหน้าชื่อ                              | ชื่อ                                    | ชื่อกลาง                                | นามสกุล                             |                  |
|                                           |                                         |                                         |                                     |                  |
| 91.9                                      | <u> </u>                                | <b>π</b> ελ. <u>∽</u>                   |                                     | - 6              |
|                                           |                                         |                                         |                                     |                  |
|                                           |                                         |                                         |                                     |                  |
| ขอมูลเพมเตม                               |                                         |                                         |                                     |                  |
| ผู้ลงทะเบียนลงทะเบียนสำเร็จแล่            | 5 Q 0                                   |                                         |                                     |                  |
| 1. ผ้ลงทะเบียนได้ยื่นแบบฟอร์              | ้มลงทะเบียน (Online Application Form    | ท) และเอกสารประกอบการลงทะเ              | บียน และได้รับหางตั๋วจากหน่วยรับลง  | ทะเบียนแล้ว ซึ่ง |
| ใม่สามารถแก้ไขข้อมูลการส                  | ลงทะเบียนได้อี่ก และกรุณาเก็บหางตั๋วไว  | ว้เป็นหลักฐาน                           |                                     |                  |
|                                           | (วงหวอวรุกรวว สวนข้อมาอรับอรุบอวรุปอ    | นครองได้กายใน 15 วัน มันจากวัน          | ที่ยื่นเอกสาร ณ หน่วยรับองทะเบียน ผ | ่าน www.ทัตร     |
| <ol><li>ผู้ลงทะเบียนสามารถตรวจส</li></ol> | เอกพตน เวณวรงตุตุกุฎตุที่ตุนกนุรทน เวกน | 1913ED 60131 12 616 12 316 161 4 11 316 |                                     |                  |